## Mihos.net Online Backup installeren op een Windows Server

Volg onderstaande instructies om Mihos.net Online Backup voor Windows op een Windows 2008, Windows 2012 of Windows 2019 server te installeren.

Let op! Hiervoor is de addon OBM benodigd. Je kan deze toevoegen aan een bestaand Online Backup account via my.mihos.net.

Let op! Volg deze handleiding **enkel** voor Windows Server omgevingen. Voor Windows PC's, <u>klik hier</u>.

1. Download het installatie programma naar je computer toe door op <u>deze link</u> te klikken.

2. Start vervolgens het installatie programma door er 2x op te klikken. Het onderstaande scherm zal getoond worden. Klik op **Volgende**, en de schermen die daarop volgen ook.

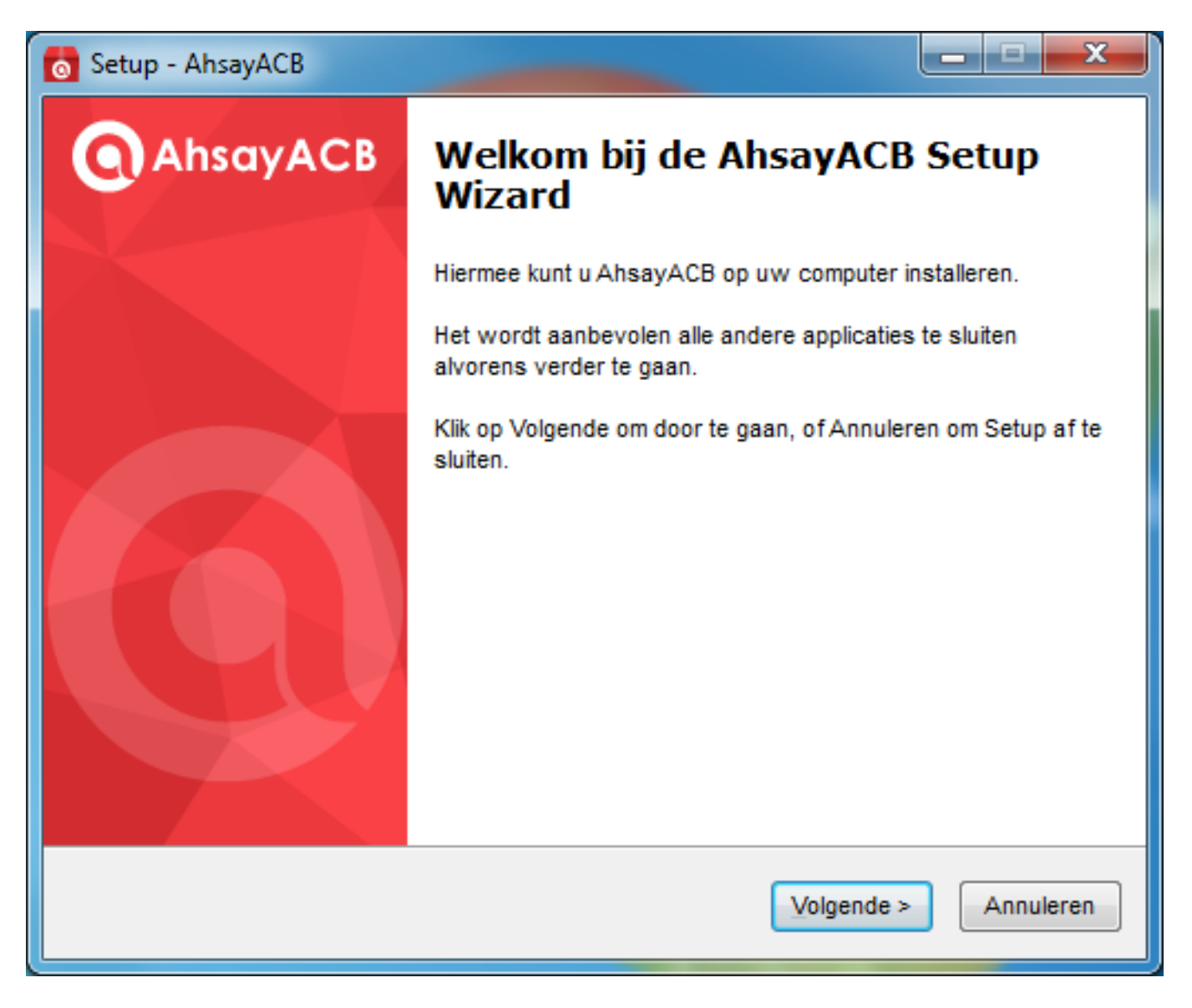

3. Klik op **Installeren** om de installatie te starten.

Pagina 1 / 6 (c) 2025 Mihos.net Support <support@mihosnet.nl> | 2025-07-03 20:22 URL: https://faq.mihos.net/faq/index.php?action=artikel&cat=0&id=221&artlang=nl

| 0 | Setup - AhsayACB                                                                                                    | x       |
|---|----------------------------------------------------------------------------------------------------|---------|
|   | Gereed om te installeren<br>Setup is nu gereed om de installatie van AhsayACB op uw computer te starten.                      | 0       |
|   | Klik op Installeren om verder te gaan met de installatie, of klik op Terug als u instellin<br>wilt bekijken of wijzigen.      | gen     |
|   | Locatie van de bestemming:<br>C:\Program Files\AhsayACB                                                                       | *       |
|   | Extra taken:<br>Selecteer de programmagroep waar de software moet worden geïnstalleerd<br>ledereen die deze computer gebruikt |         |
|   | 4                                                                                                    | Ŧ       |
|   | < <u>T</u> erug <u>Installeren</u> An                                                                                         | nuleren |

4. De installatie duurt enkele minuten, afhankelijk van de snelheid van je computer en internet verbinding.

| 👩 Se | etup - AhsayACB                                                                                        |                       |                           |                    | _ = ×      |  |  |
|------|----------------------------------------------------------------------------------------------------|-----------------------|---------------------------|--------------------|------------|--|--|
| A    | Aanvullende bestanden downloaden<br>Een moment geduld terwijl Setup de aanvullende bestanden downloadt |                       |                           |                    |            |  |  |
|      | Totale voortgang:                                                                                      |                       | 37,14 MB / 81,34 MB (45%) |                    |            |  |  |
|      | Huidig bestand:                                                                                        |                       | 1,5                       | 57 MB / 13,7       | 1 MB (11%) |  |  |
|      | Bestand:                                                                                               | aua-common            | .tar.gz                   |                    |            |  |  |
|      | Snelheid:<br>Status:                                                                                   | 14 MB/s<br>Downloaden |                           |                    |            |  |  |
|      | Verstreken tijd:                                                                                       | 00:00:08              |                           |                    |            |  |  |
|      | Resterende tijd:                                                                                       | 00:00:03              |                           |                    |            |  |  |
|      |                                                                                                    |                       |                           | <u>V</u> olgende > | Annuleren  |  |  |

5. Zodra de installatie gereed is, zal je onderstaand scherm zien. Klik op **Klaar** om het geinstalleerde backup programma te starten.

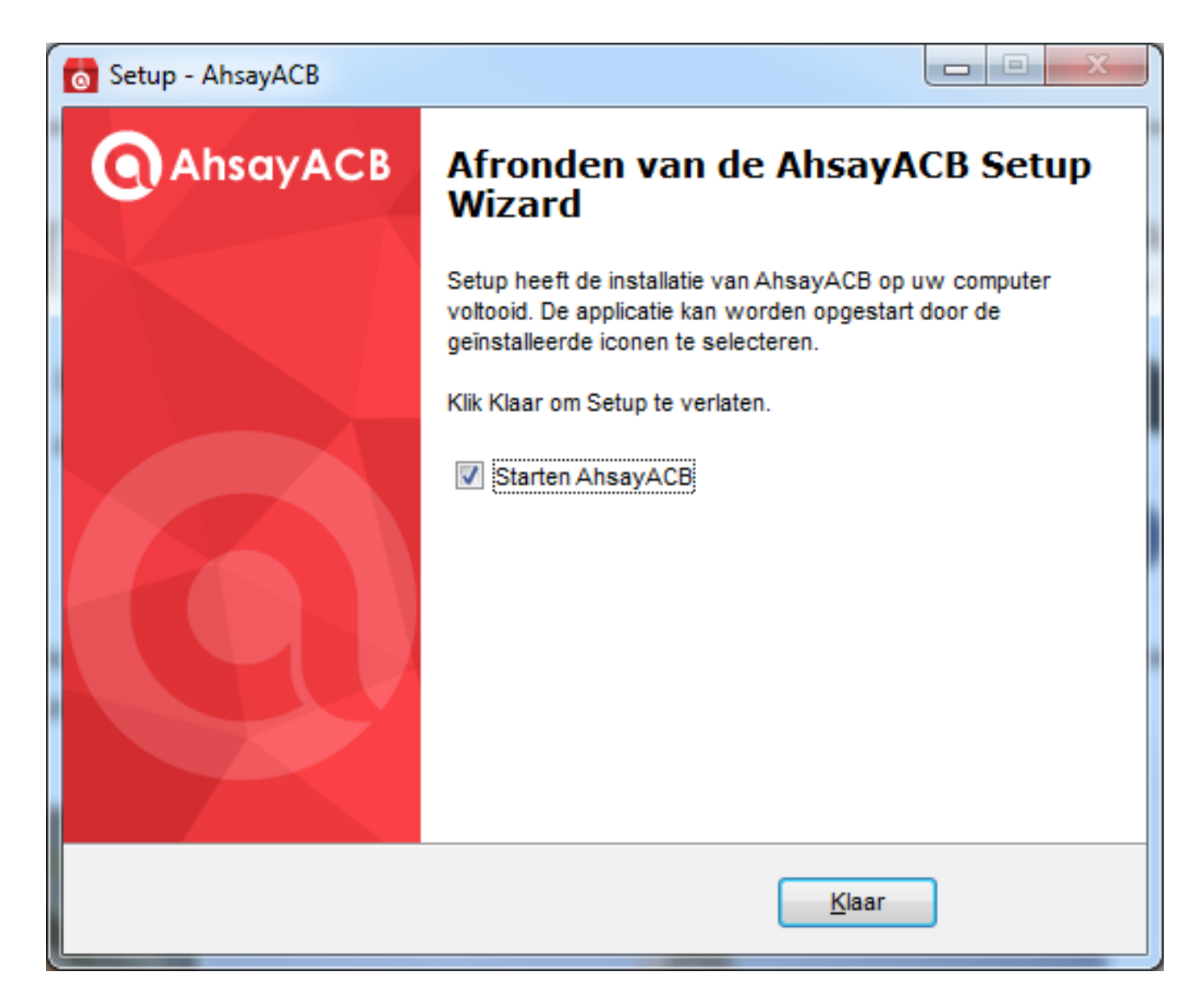

6. Zodra het programma gestart is, zal er worden gevraagd om een gebruikersnaam en wachtwoord. Deze heb je per email van ons ontvangen. Je kan het ook vinden in my.mihos.net onder Storage & Backup -> Online Backup. Klik na het invoeren van de login gegevens op **OK**.

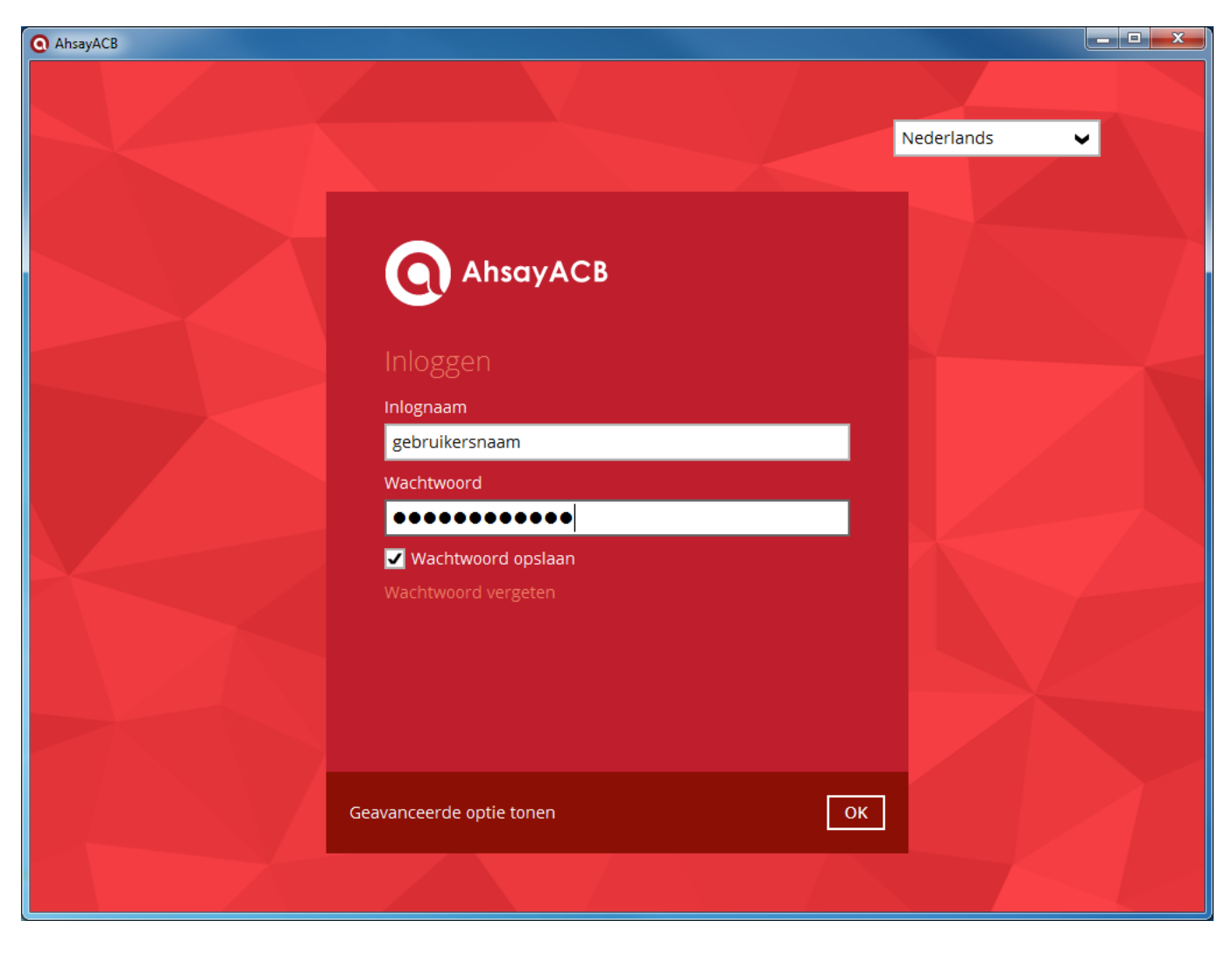

7. Het programma zal nu vragen om de back-up servernaam. **Kies voor** https en geef op: as02.backupit.nl. Klant geworden voor 1 mei 2020? Geef dan op: as01.backupit.nl

| C AlbayActi                                                 |              |
|-------------------------------------------------------------|--------------|
|                                                             |              |
|                                                             |              |
| Back-upserver                                               |              |
| https 🖌 as01.backupit.nl                                    |              |
| Proxy (HTTP)                                                |              |
| Gebruik proxy om toegang te krijgen tot het internet<br>Uit |              |
|                                                             |              |
|                                                             |              |
|                                                             |              |
|                                                             |              |
|                                                             |              |
|                                                             |              |
|                                                             |              |
|                                                             | OK Annuleren |
|                                                             |              |
|                                                             |              |

Klik op **OK**. Je kan nu de eerste backup maken!

Unieke FAQ ID: #1220 Auteur: Erik Laatst bijgewerkt:2020-05-13 12:26